The Secure Transport Appliance (STA) is a web-based tool for uploading student records to MPI.

Use this document as a guide for preparing and sending file transfers.

Please note that MPI requires up to three business days to update students' driver records after student records are uploaded.

For support on any of these procedures, contact the MPI Permit Unit:

- 204-985-8063
- 1-800-665-2410 (toll-free)
- permitunit@mpi.mb.ca

## **Record Student Completions**

All schools receive an Excel template (the Add MELT to Driver Record Template). This is the file you use to record student records.

For each student that completes an MPI-approved Class 1 training course that meets MELT requirements, complete the nine columns in the template:

| Column | Field Name                    | Description/Comments                                                                                                    |
|--------|-------------------------------|----------------------------------------------------------------------------------------------------|
| A      | Driver's Licence<br>Number    | Enter the student's Class 1 driver's licence<br>number (12 characters – including asterisks, but<br>not dashes or spaces)<br>To avoid delays in processing student records,<br>ensure the driver's licence number is correct. |
| В      | First Name                    | Enter the student's first name as it appears on their driver's licence                                                                                                    |
| С      | Middle Name                   | Enter the student's middle name as it appears on their driver's licence (optional)                                                                                                    |
| D      | Last Name                     | Enter the student's last name as it appears on their driver's licence                                                                                                    |
| E      | Date of Birth                 | Use DD/MM/YYYY format                                                                                                    |
| F      | Course Taken<br>(MELT or 244) | Select either "MELT" or "244" from the cell<br>dropdown                                                                                                    |
| G      | Signed Consent Form           | Select "Yes" from the cell dropdown to verify the<br>school has consent from the student to send<br>their information                                                                                                    |
| Н      | Course Completion<br>Date     | Enter the date the student completes the course in DD/MM/YYYY format                                                                                                    |
| I      | Email address                 | Used for an exit survey                                                                                                    |

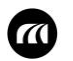

# **Instructions for Student Record File Transfers**

#### Save the File

Ensure the word "MELT" is in the file name, and that each upload has a unique file name. We recommend including a date (YYYYMMDD format is best for sorting).

Do **NOT** use student names in the file name.

If you send multiple files on the same day, include a number to identify each file (Example: MELT20190909-1, MELT20190909-2).

Save the file as .csv (NOT as ".xls") by selecting **CSV (Comma delimited)** from the Save as type: drop-down menu.

| Save as type: | Excel Workbook 🗸 🗸                               |  |  |
|---------------|--------------------------------------------------|--|--|
| Authors:      | Excel Workbook<br>Excel Macro-Enabled Workbook   |  |  |
|               | Excel Binary Workbook                            |  |  |
|               | Excel 97-2003 Workbook                           |  |  |
|               | XML Data                                         |  |  |
|               | Single File Web Page                             |  |  |
| de Folders    | Web Page                                         |  |  |
|               | Excel Template                                   |  |  |
|               | Excel Macro-Enabled Template                     |  |  |
|               | Excel 97-2003 Template                           |  |  |
|               | Text (Tab delimited)                             |  |  |
|               | Unicode Text                                     |  |  |
|               | XML Spreadsheet 2003                             |  |  |
|               | Microsoft Excel 5.0/95 Work ok                   |  |  |
|               | Csv (Comma delimited)*                           |  |  |
|               | Formatted Text (Space delimited)                 |  |  |
|               | Text IMarintoshi I                               |  |  |
| If the mes    | If the message below appears, click <b>Yes</b> . |  |  |
|               |                                                  |  |  |

| 1 | Some features in your workbook might be lost if you save it as CSV (Comma delimited). |  |  |
|---|---------------------------------------------------------------------------------------|--|--|
|   | Do you want to keep using that format?                                                |  |  |
|   | Yes No Help                                                                           |  |  |

# To avoid delays in processing student records, ensure that the file name contains the word "MELT" and the file is saved as .csv.

# Log In

Go to <u>https://sft.mpi.mb.ca</u>. Enter the **User Name** and **Password** provided by MPI. After the first login, you will receive a prompt to change your password.

Also note that:

- Your password expires every 90 days.
- Your account will be locked out if you fail five login attempts.

To change/reset your password:

- 1. Click Change Password (under ACCOUNT INFO on the left hand sidebar).
- 2. From the **CHANGE PASSWORD** page, complete the fields, following the password rules listed on the screen.
- 3. Click SAVE.

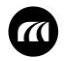

#### Send File Transfers to MPI

After you log in, the home page opens.

- 1. From the home page, click the folder with your school name.
- 2. Click the Add MELT to Driver Record folder.

| FOLDER /ME | ELT_Shared_Test/Test                                                                                                    |        |             |
|------------|----------------------------------------------------------------------------------------------------|--------|-------------|
|            | NAME                                                                                                    |        |             |
| Delete     | Add         MELT         to         Driver         Record           Download         View (HTML)         View (Text)         View (Text) | Browse | Upload File |

- 3. Click Browse...
- 4. In the **Choose File to Upload** window, select the file you want to upload.
  - Confirm the file has the correct file name (see Page 2).
- 5. Click Open.
- 6. Click Upload File.

| FOLDER /MELT_Shared_Test/Test/Add_MELT_to_Drive | er_Record            |         |             |
|-------------------------------------------------|----------------------|---------|-------------|
| NAME                                            |                      |         |             |
| Delete Download View (HTML) View (Text)         | 20192209_Updated.csv | Browse. | Upload File |
|                                                 |                      |         |             |

7. When the file is uploaded successfully, it appears in the **Add MELT to Driver Record** folder.

| FO | LDER /MELT_ | Shared_Test/Test/Add_MELT_to_Driver_Record |             |
|----|-------------|--------------------------------------------|-------------|
|    |             |                                            |             |
|    |             | NAME                                       |             |
|    | Ð           | MELT Completion File 1.csv                 |             |
|    | Delete      | ownload View (HTML) View (Text) Browse     | Upload File |

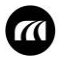

### **Confirm File Transfers**

To avoid delays in processing student records, ensure information (especially driver's licence numbers) is entered correctly in the template, and follow the steps below for each upload.

1. The day after you upload a file, check for an email with this subject line: **MELT Completion File(s) Received by MPI**.

**Note:** File transfers are processed Monday to Saturday at 9:00 p.m. If you upload on a Sunday, the transfer can't be confirmed until after 9:00 p.m. on Monday.

2. If you received an email, open it, and take action as applicable:

| If the email<br>contains:                                                         | Result/Action                                                                                                    |
|-----------------------------------------------------------------------------------|----------------------------------------------------------------------------------------------------|
| The file name,<br>number of<br>student records<br>processed, and<br>transfer date | The file was processed.<br>Verify the correct number of student records were processed.<br><b>Note:</b> The email does <b>not</b> indicate that students' driver records were<br>updated. MPI requires up to <b>three business days</b> to update the<br>records.                                                                                                    |
| An INVALID –<br>NOT<br>PROCESSED<br>message                                       | <ul> <li>The file was not processed for either of these reasons:</li> <li>1. The file was not saved as a .csv file. In this case: <ul> <li>Resave the file as ".csv" and upload it again following Send File Transfers to MPI (see Page 3).</li> </ul> </li> <li>2. The word "MELT" was not in the file name. In this case: <ul> <li>Open the Add MELT to Driver Record folder and delete the file.</li> <li>Resave the version in your computer with the word "MELT" in the file name.</li> </ul> </li> </ul> |
|                                                                                   | <ul> <li>Upload it following Send File Transfers to MPI (see Page 3).</li> </ul>                                                                                                    |

- 3. If you did not receive an email:
  - Log in to the STA and check the **Add MELT to Driver Record** for a notification file, which MPI provides as a backup to the email (and has the same information as the email). Take action as provided in the table above, according to the information in the notification file.

**Note:** Contact the Permit Unit if you would like to receive emails for future uploads.

• If your uploaded file is still in the Add MELT to Driver Record folder, contact the Permit Unit.

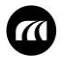

## **Delete File**

If you want to clean up a folder, you can delete files: select the checkbox to the left of the file you want to delete, and click **Delete**.

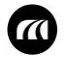